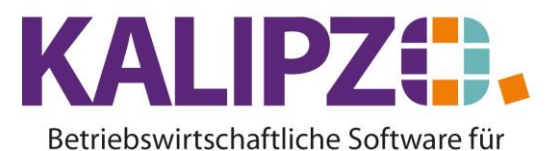

## Handel • Handwerk • Gastronomie • Dienstleistungen

#### Auftrag erfassen mit Zuordnung zu einem Objekt

#### Siehe <u>Auftrag erfassen</u> im Standard.

Abweichend hierzu finden Sie ein Feld <mark>Objekt-Nummer</mark> im Auftragskopf, wenn zu dem ausgewählten Kunden Objekte vorhanden sind.

|                        |               |                  | Auftr                | ag bearbeiten       |                  |                                           |  |
|------------------------|---------------|------------------|----------------------|---------------------|------------------|-------------------------------------------|--|
| Auftragsnummer:        | 63            | Gültig ab: 10.05 | 2022 Lfd.            | Nr. am Tag: 1       |                  | Interner Auftrag (ohne Fakturierung):     |  |
| Auftragsstatus:        | 21 Sachkonto: | 4400 Koste       | nstelle: VK          | Bez. K'st.: Verkauf |                  |                                           |  |
| Kundennr.:             | 200001        | Otzmann, Norbert |                      |                     | Otzma            | inn E <mark>rd</mark> bau u. Abbruch GmbH |  |
| Bestellnr. Kunde:      |               |                  |                      | (                   | Objekt-Nummer: 🧕 |                                           |  |
| Rechnungsadresse:      |               | Leistung         | sempf.:              |                     | Lieferadresse:   |                                           |  |
| Beginn Lieferzeitraum: |               | Liefe            | termin:              | Z                   | ahlungsbed.nr.:  | Lieferbed.nr.:                            |  |
| Sachbearbeiter:        |               |                  | Reverse Charge (J/N) | ): Anrede           | e drucken (J/N): | Nummer Textvorlage:                       |  |
| Bemerkung:             |               |                  |                      |                     |                  |                                           |  |
| Kundenbeschreibung:    |               |                  |                      |                     |                  |                                           |  |
| Anfangstext:           |               |                  |                      |                     |                  | ^                                         |  |
|                        |               |                  |                      |                     |                  |                                           |  |
|                        |               |                  |                      |                     |                  |                                           |  |
|                        |               |                  |                      |                     |                  | ×                                         |  |
| Schlusstext:           |               |                  |                      |                     |                  | ^                                         |  |
|                        |               |                  |                      |                     |                  |                                           |  |
|                        |               |                  |                      |                     |                  |                                           |  |
|                        |               |                  |                      |                     |                  | ✓                                         |  |
| Grußformel:            |               |                  | Signatu              | r.                  |                  |                                           |  |

Entweder geben Sie die Ihnen bekannte Objektnummer ein oder Sie erhalten über die Eingabe eines **?** eine Übersichtsliste aller Objekte zu diesem Kunden.

| Auswahl Objekt                                                                 |  |             |  |  |            |     |       |  |
|--------------------------------------------------------------------------------|--|-------------|--|--|------------|-----|-------|--|
| Obj.nr. Typ                                                                    |  | Bezeichnung |  |  | Hersteller | Ser | rie 🔨 |  |
| 102 xy                                                                         |  | xycs        |  |  | Cssa       | сус | ls    |  |
|                                                                                |  |             |  |  |            |     |       |  |
|                                                                                |  |             |  |  |            |     |       |  |
|                                                                                |  |             |  |  |            |     |       |  |
|                                                                                |  |             |  |  |            |     |       |  |
|                                                                                |  |             |  |  |            |     |       |  |
|                                                                                |  |             |  |  |            |     | _     |  |
|                                                                                |  |             |  |  |            |     | _     |  |
|                                                                                |  |             |  |  |            |     | _     |  |
|                                                                                |  |             |  |  |            |     | _     |  |
|                                                                                |  |             |  |  |            |     | _     |  |
|                                                                                |  |             |  |  |            |     | _     |  |
|                                                                                |  |             |  |  |            |     | -     |  |
|                                                                                |  |             |  |  |            |     |       |  |
|                                                                                |  |             |  |  |            |     |       |  |
|                                                                                |  |             |  |  |            |     | ·     |  |
| Dijekt auswählen Neues Objekt anlegen Selektion Obj.nr. Suche nach Bezeichnung |  |             |  |  |            | App | ruch  |  |

Hier können Sie das **Objekt auswählen**, welches Sie vorab über die **Suche nach Bezeichnung** oder die **Selektion Obj.Nr.** ausgewählt haben.

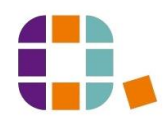

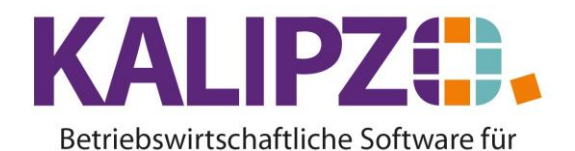

Handel • Handwerk • Gastronomie • Dienstleistungen

In der **Suche nach Bezeichnung** können Sie auch nur nach einem Textausschnitt suchen. Die Suche muss nicht zwangsläufig mit dem ersten Buchstaben beginnen. Sollte das gewünschte Objekt nicht vorhanden sein, können Sie dieses über den Button **Neues Objekt anlegen** anlegen. Siehe hierzu die Anleitung **Objekte anlegen** [M01].

#### **Doppelterfassung zu einem Objekt**

Falls zu dem gewählten Objekt bereits ein offener Auftrag vorhanden ist, werden Sie von KALIPZO darauf hingewiesen um Fahrtzeiten zu optimieren bzw. doppelte Eingaben zu verhindern. [MO2][DD3][MO4][DD5][MO6][DD7]

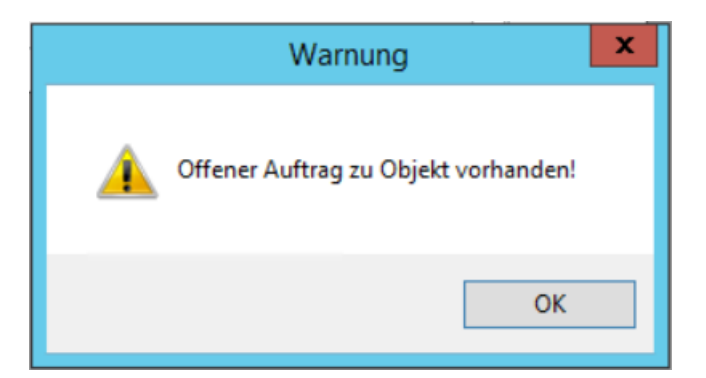

#### Abfrage des UVV / Wartung

| Überprüfung UVV / Wartung | x |  |
|---------------------------|---|--|
| Zählerstand: 0,00         |   |  |

Geben Sie nun den vom Kunden erfragten Zählerstand des Objektes ein. Es wird die Information eingeblendet, wann die nächste UVV sowie die nächste Wartung fällig wäre. Drücken Sie **OK**.

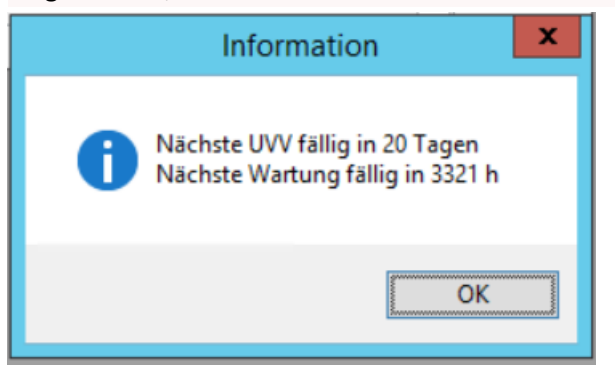

Außerdem befindet sich nun das Feld Kundenbeschreibung im Auftragskopf.

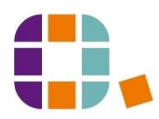

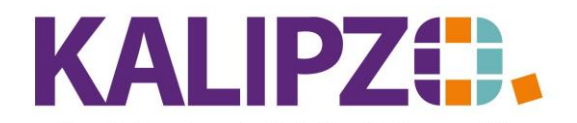

#### Betriebswirtschaftliche Software für Handel • Handwerk • Gastronomie • Dienstleistungen

| Auftrag bearbeiten     |                         |                             |                  |             |                      |                     |                                  |  |
|------------------------|-------------------------|-----------------------------|------------------|-------------|----------------------|---------------------|----------------------------------|--|
| Auftragsnummer:        | 65                      | Gültig ab: 10.05.2022       | Lfd.N            | r. am Tag:  | 1                    | Inter               | ner Auftrag (ohne Fakturierung): |  |
| Auftragsstatus:        | 21 Sachkonto            | 4400 Kostenstelle           | VK               | Bez. K'st.: | Verkauf              |                     |                                  |  |
| Kundennr.:             | 200001                  | Otzmann, Norbert            |                  |             |                      | Otzmann Erdbau u. / | Abbruch GmbH                     |  |
| Bestellnr. Kunde:      |                         |                             |                  |             | Objekt-Nummer        | 102                 |                                  |  |
| Rechnungsadresse:      |                         | Leistungsempf.              |                  |             | Lieferadresse        | c                   |                                  |  |
| Beginn Lieferzeitraum: |                         | Liefertermin                | 11.05.2022       |             | Zahlungsbed.nr.      | : 1                 | Lieferbed.nr.: 1                 |  |
| Sachbearbeiter:        | Prof. Dr. Tilko Dietert | Rever                       | se Charge (J/N): | Nein        | Anrede drucken (J/N) | :Ja                 | Nummer Textvorlage: 1            |  |
| Bemerkung:             | Bemerkung               |                             |                  |             |                      |                     |                                  |  |
| Kundenbeschreibung:    | Dies ist die Kundenbesc | nreibung. Hier stehen Ihnei | n 50 Zeichen zur | Verfügung   | a.                   |                     |                                  |  |
| Anfangstext:           |                         |                             |                  |             |                      |                     | ~                                |  |
|                        |                         |                             |                  |             |                      |                     |                                  |  |
|                        |                         |                             |                  |             |                      |                     |                                  |  |
|                        |                         |                             |                  |             |                      |                     | ~                                |  |
| Schlusstext:           |                         |                             |                  |             |                      |                     | ~                                |  |
|                        |                         |                             |                  |             |                      |                     |                                  |  |
|                        |                         |                             |                  |             |                      |                     |                                  |  |
|                        |                         |                             |                  |             |                      |                     | ~                                |  |
| Grußformel:            |                         |                             | Signatur:        |             |                      |                     |                                  |  |

Hier sollten Sie die Mitteilung des Kunden hinterlegen, damit diese sowohl dem Monteur auf der Baustelle vorliegt als auch später für den Lebenslauf zu Verfügung steht.

Der Zählerstand wird nun automatisch im <u>Lebenslauf des Objektes</u> gespeichert. [MO8] [DD9] Sie erkennen den Eintrag am Text "Auftragserfassung". [MO10] [DD11]

Die Kundenbeschreibung wird hier als "Problembeschreibung" dargestellt.[M012]

### Protokoll für test typ Nr. 107

11.10.2021

Kunde Nr. 200001 Oteman Eadhan a Abhmah Cashil

Kennz.: Inbetriebnahme: UVV-Intervall: 50 Tg. Wartungsintervall: 0 h

Bericht vom 11.10.2021, Nr. 1 Auftrag: 59 Zählerstand: 230 h Problembeschreibung: Hier muss die Kundenbeschreibung erfasst werden. Es stehen Ihnen dazu 50 Zeichen zur Verfügung.

Auftragserfassung

UVV: Nein Wartung: Nein Fertig: Nein Endkontrolle: Nein

Bericht vom 05.10.2021, Nr. 4 Auftrag: 0 Zählerstand: 0 h

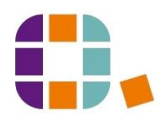

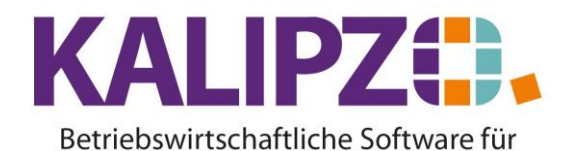

# Handel • Handwerk • Gastronomie • Dienstleistungen

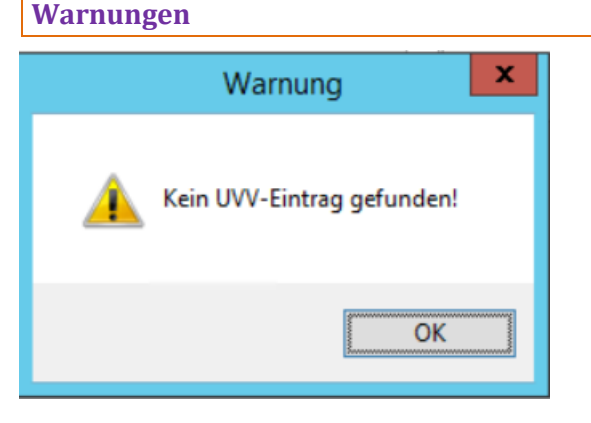

Falls noch kein UVV-Eintrag vorhanden ist, kommt diese Warnung. [MO13][DD14]

Grundsätzlich sollte es immer einen Eintrag geben (dito für Wartung), damit die nächste Fälligkeit ermittelt werden kann. Der User sollte bei Auftreten der Warnung die letzte UVV/Wartung ermitteln und im Objektlebenslauf nachtragen. Bei der Auslieferung eines neuen Objekts müssen die Haken gesetzt werden, damit ab da die Zählung beginnt. Auch das könnte bei neuen Objekten vergessen worden sein.

Anschließend fahren Sie mit der Erfassung des Auftrages wie im Standard fort.

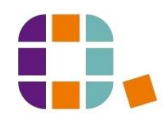